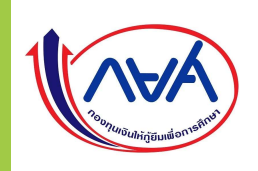

# งั้นตอนการเบิกเงินกู้ยืม <mark>ผู้กู้ยืมรายเก่าเลื่อนระดับงั้น</mark> มีทั้งหมด 3 กรณี 1. ผู้กู้ยืมมีความประสงค์จะกู้เฉพาะค่าเล่าเรียน และค่าครองชีพ

RUTS

- 2. ผู้กู้ยืมมีความประสงค์จะกู้เฉพาะค่าเล่าเรียน
- 3. ผู้กู้ยืมมีความประสงค์จะกู้เฉพาะค่าครองชีพ

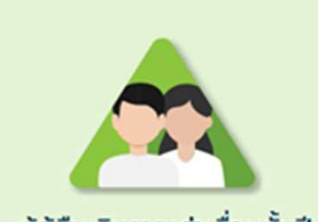

ผู้กู้ยืมเงินรายเก่าเลื่อนชั้นปี

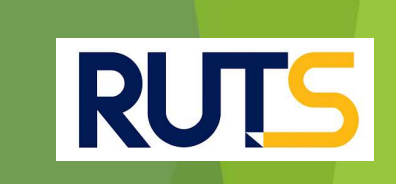

## กรณีที่ 1 ผู้กู้ยืมมีความประสงค์จะกู้ค่าเล่าเรียน และค่าค<mark>รองชีพ</mark>

#### กรณีที่ 1 ผู้กู้ยืมมีความประสงค์จะกู้ค่าเล่าเรียน และค่าครองชีพ

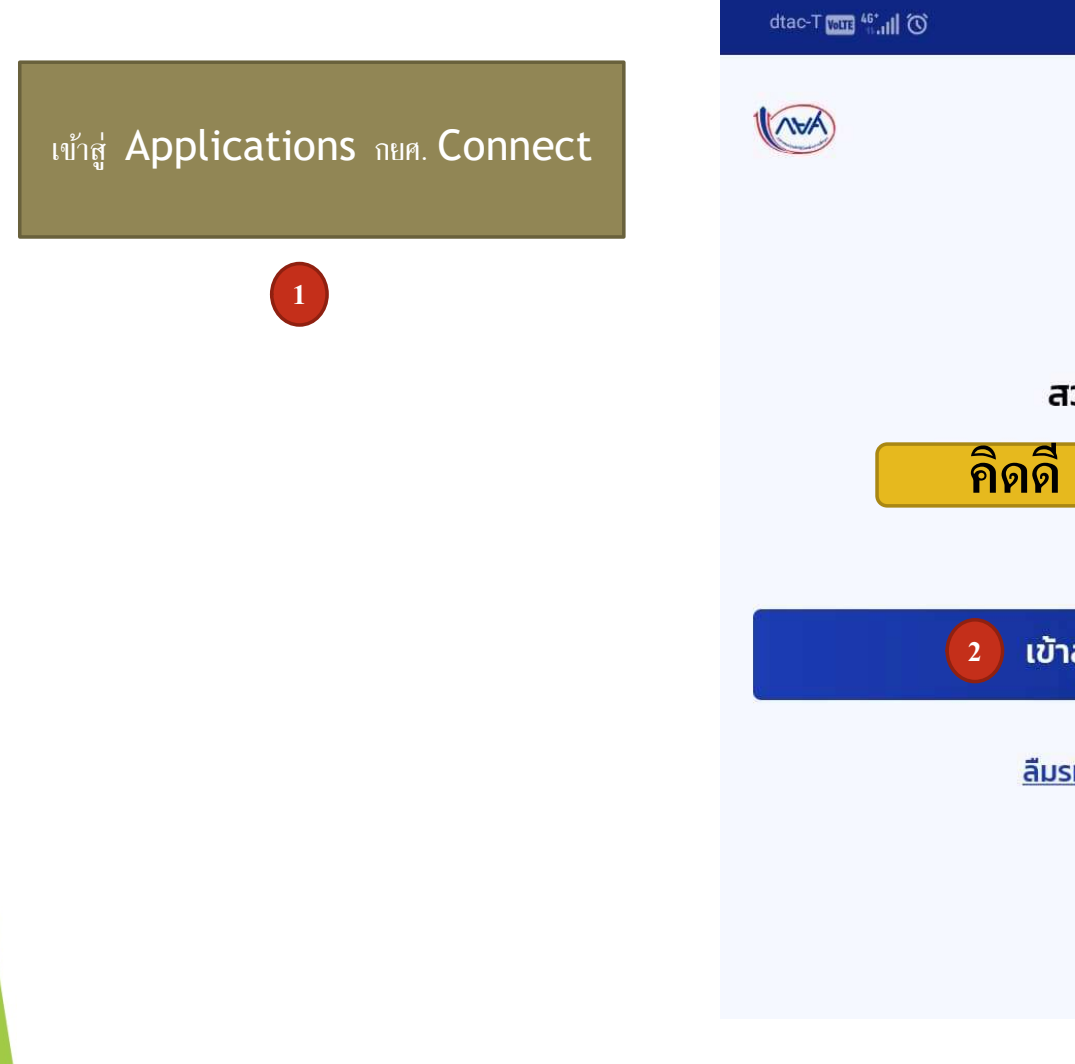

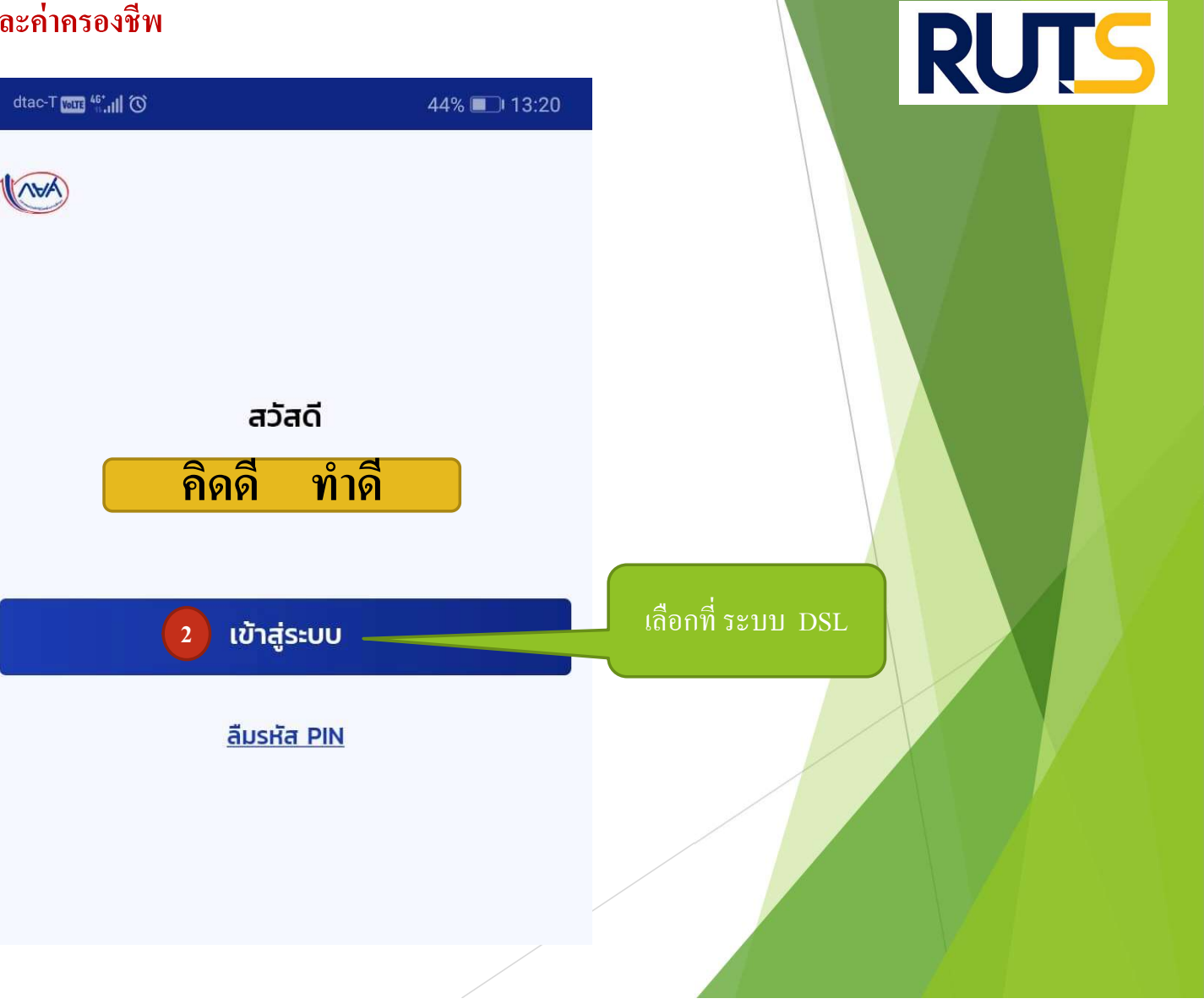

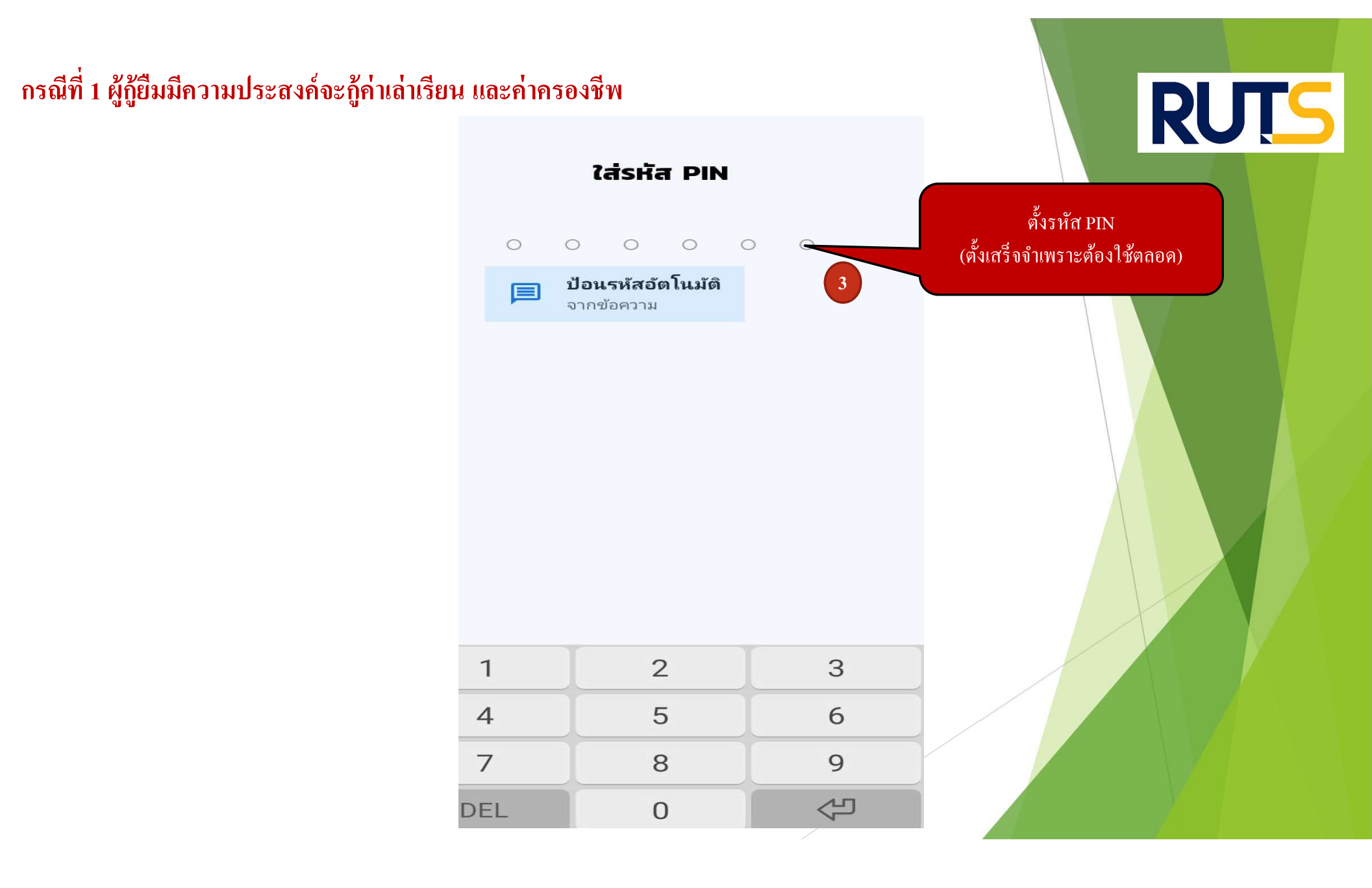

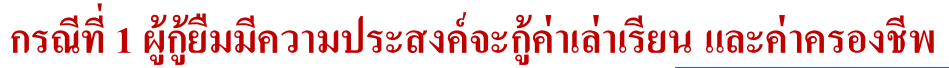

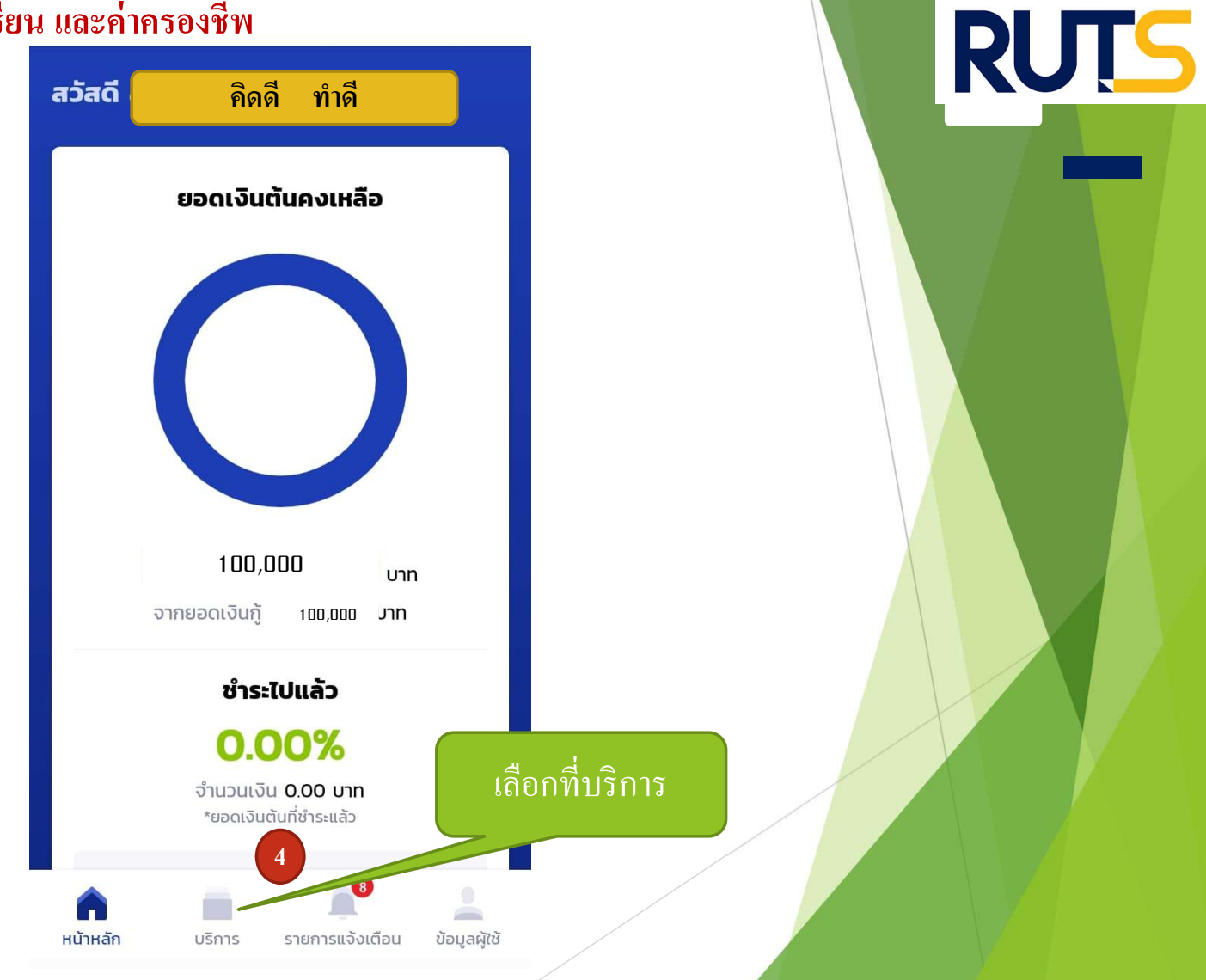

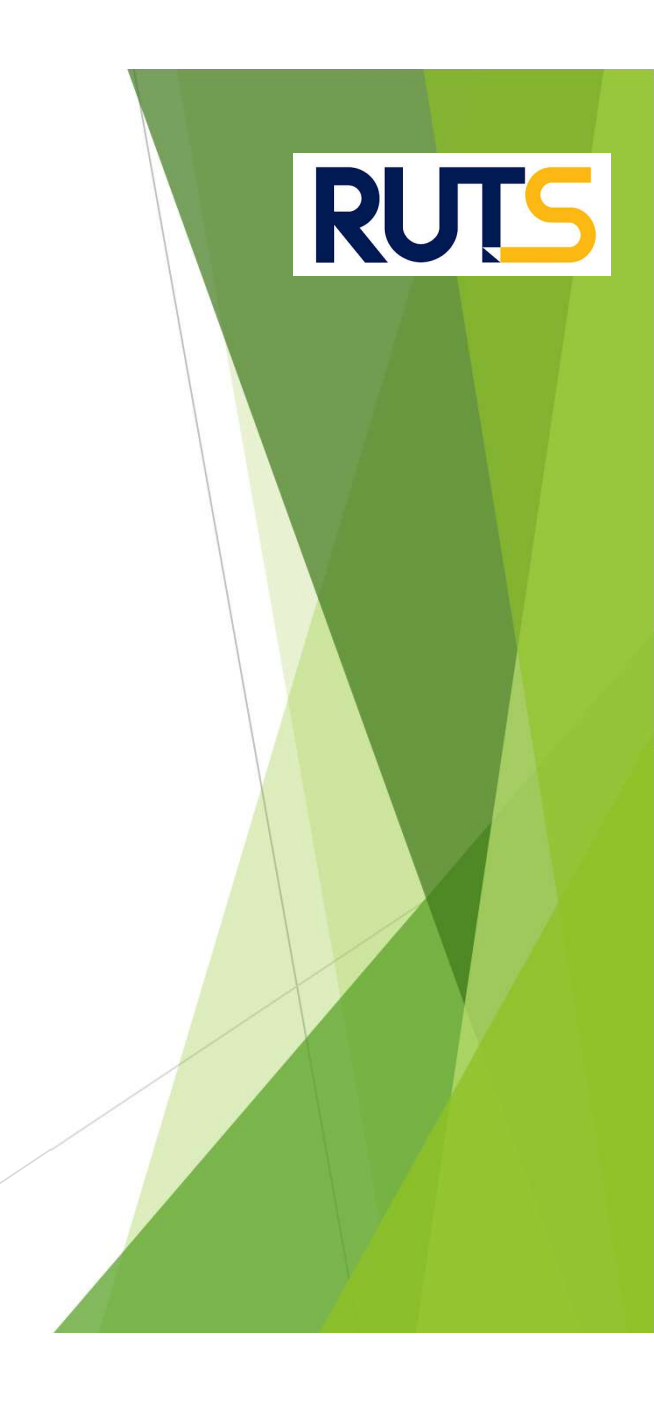

#### กรณีที่ 1 ผู้กู้ยืมมีความประสงค์จะกู้ค่าเล่าเรียน และค่าครองชีพ

บริการ

การยื่นกู้ เลือกที่เบิกเงินกู้ยืม **F** F ยื่นกู้ เบิกเงินกู้ยืม การชำระเงิน := := ตารางผ่อนชำระ ชำระเงิน ผ่อนผันและระงับ (III) ผ่อนผัน/ระงับ รายงานสถานภาพการศึกษา 8 A หน้าหลัก ข้อมูลผู้ใช้ บริการ รายการแจ้งเตือน

#### กรณีที่ 1 ผู้กู้ยืมมีความประสงค์จะกู้เล่าเรียน และค่าครองชีพ

**RUTS** ANA การยื่นกั หน้าหลัก SET e-Learning ผ่อนผับและระงับ รายงานสถานภาพการศึกษา สำเร็จ เบิกเงินกู้ยืม เบิกเงินกู้ยืม กรุณากรอกข้อมูลให้ถูกต้องครบถ้วน ข้อมูลการศึกษา ตรวจสอบ ข้อมูลการศึกษา  $\bigcirc$ ความถูกต้อง ปีการศึกษา 2564 ภาคเรียน 1 ชั้นปีที่ ชั้นปีที่ 3 ระดับการศึกษา ปริญญาตรี มหาวิทยาลัยเทคโนโลยีราชมงคลศรีวิชัย วิทยาเขตตรัง ชื่อสถานศึกษา คณะวิศวกรรมศาสตร์และเทคโนโลยี คณะ หลักสูตร หลักสูตรวิศวกรรมศาสตรบัณฑิต สาขาวิชาวิศวกรรมสารสนเทศและการสื่อสาร มหาวิทยาลัยเทคโนโลยีราชมงคลศรี วิชัย ใส่เครื่องหมายถกู ที่ค่าเล่าเรียนและ ค่าเล่าเรียน และค่าใช้จ่ายที่เกี่ยวเนื่องกับการศึกษา (เงินกู้ยืมที่จ่ายเข้าบัญชีของสถานศึกษา) / ค่าใช้จ่ายที่เกี่ยวเนื่องกับการศึกษา 6 เพดานค่าเล่าเรียน และค่าใช้จ่ายฯ ต่อปีการศึกษา 70,000 บาท/ปี ค่าเล่าเรียน และค่าใช้จ่ายฯ ตามที่สถานศึกษาเรียกเก็บในภาค 13,000 บาท/ภาคเรียน เรียนนี้ กรอกจำนวนเงินที่ลงทะเบียน ค่าเล่าเรียนและค่าใช้จ่ายฯ ที่ผู้กู้สามารถเบิกได้ในภาคเรียนนี้ 13,000 บาท ตามจริง กรณาระบ สมมุติ 13,000 บาท ค่าเล่าเรียนและค่าใช้จ่ายฯ ที่ผู้กู้ขอเบิกในภาคเรียนนี้ \*

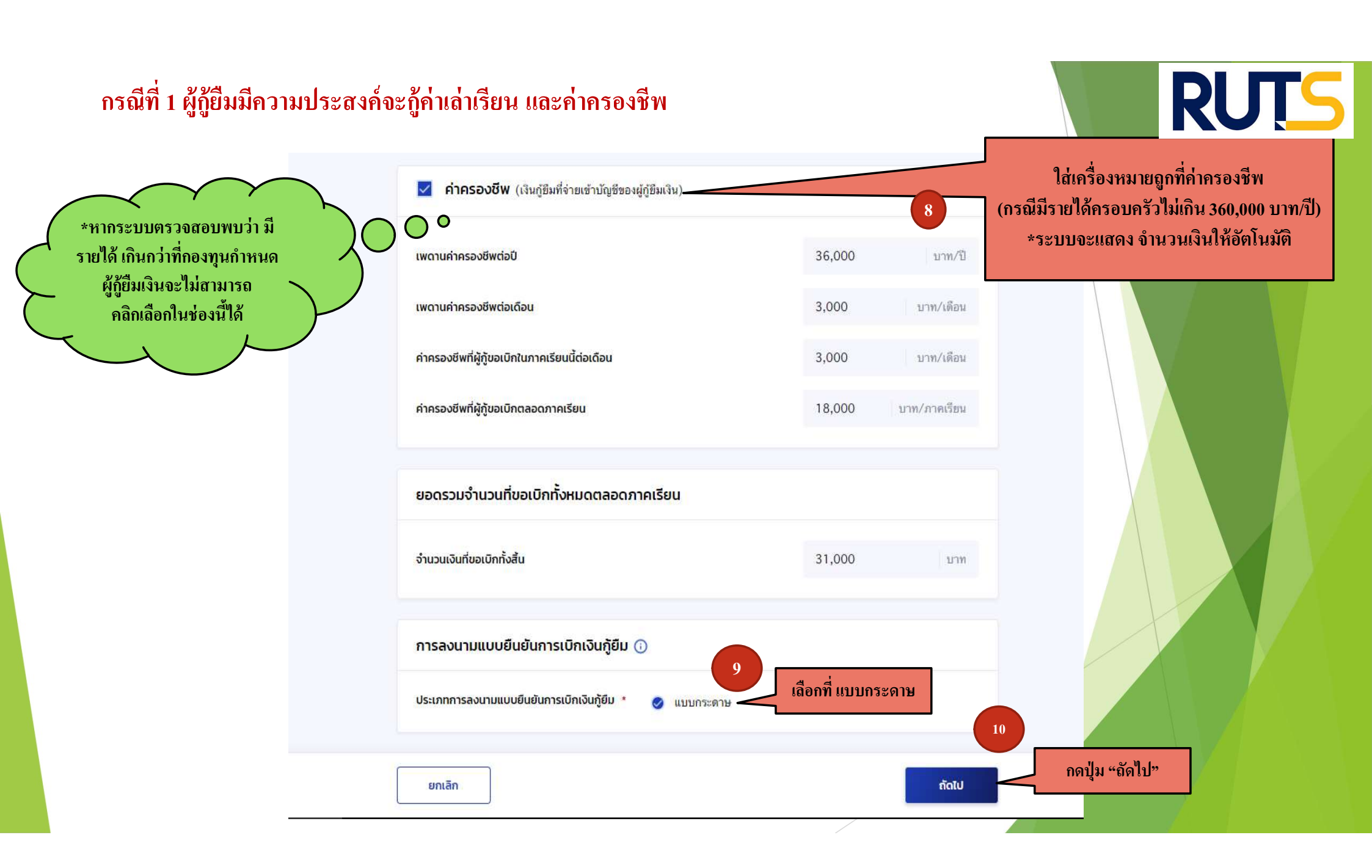

### กรณีที่ 1 ผู้กู้ยืมมีความประสงค์จะกู้ค่าเล่าเรียน และค่าครองชีพ

|          | <mark>ยืเ</mark>                                              | <mark>ເຍັບເບ້ວມູລ</mark><br>ມາດรวจสอบความถูกต้องของข้อมูล |                                   |                                            |                            |                       |                                   |
|----------|---------------------------------------------------------------|-----------------------------------------------------------|-----------------------------------|--------------------------------------------|----------------------------|-----------------------|-----------------------------------|
|          | ข้อมูลการศึกษา                                                |                                                           |                                   |                                            |                            |                       |                                   |
|          | ปีการศึกษา                                                    | 2564                                                      | ภาคเรียน                          | 1                                          |                            | ٦                     |                                   |
|          | ระดับการศึกษา                                                 | ปริญญาตรี                                                 | ชั้นปีที่                         | ชั้นปีที่ 3                                |                            |                       |                                   |
|          | ชื่อสถ <mark>าน</mark> ศึกษา                                  | มหาวิทยาลัยเทคโนโลยี                                      | ราชมงคลศรีวิชัย วิทยาเขตตรัง      |                                            |                            |                       |                                   |
|          | คณะ                                                           | คณะวิศวกรรมศาสตร์แล                                       | ะเทคโนโลยี                        |                                            |                            |                       |                                   |
|          | หลักสูตร                                                      | หลักสูตรวิศวกรรมศาสต<br>วิชัย                             | เรบัณฑิต สาขาวิชาวิศวกรรมสารสนเทศ | แ <mark>ละการสื่</mark> อสาร มหาวิทยาลัยเท | เคโนโลยีราชมงคลศรี         |                       | ้<br>*ผู้กู้ยืมเงินจะต้อง ตรวจสอบ |
|          | ค่าเล่าเรียน และค่าใช้จ่ายที่เกี่ยว                           | เนื่องกับการศึกษา (เงินกู้ยืมที่จ่ายเ                     | ว้าบัญชีของสถานศึกษา)             |                                            |                            | ความถูกต้อง ของข้อมูล |                                   |
|          | เพดานค่าเล่าเรีย <mark>น และค่าใช้</mark>                     | ัจ่ายฯ ต่อปีการศึกษา                                      |                                   | 70,000                                     | บาท/ปี                     |                       | ทั้งหมดก่อน กดปุ่ม "ถัดไป"        |
|          | ค่าเล่าเร <mark>ียน และค่าใช้จ่ายๆ</mark>                     | ตามที่สถานศึกษาเรีย <mark>กเก็บในภาคเร</mark>             | ้อนนี้                            | 1 <mark>4,0</mark> 00                      | <mark>บาท/ภาคเ</mark> รียน |                       | - , ,                             |
|          | <mark>ค่าเล่าเรียนและค่าใช้จ่ายฯ ที่</mark>                   | ี่ผู้กู้สามารถเบิกได้ในภาคเรียนนี้                        |                                   | 14,000                                     | บาท                        |                       |                                   |
|          | ค่าเล่าเรียนและค่าใช้จ่ายฯ ที                                 | ไผู้กู้ขอเบิกในภาคเรียนนี้                                |                                   | 14,000                                     | บาท                        |                       |                                   |
|          | คำครองชีพ (เงินกู้ยืมที่จ่ายเข้าเ                             | ມັญชีของผู้กู้ยืมเงิน)                                    |                                   |                                            |                            |                       |                                   |
|          | เพดานค่าครองชีพต่อปี                                          |                                                           |                                   | 36,000                                     | บาท/ปี                     |                       |                                   |
|          | เพดานค่าครองชีพต่อเดือน                                       |                                                           |                                   | 3,000                                      | <mark>บาท/เดือน</mark>     |                       |                                   |
|          | <mark>ค่าครองชีพที่ผู้กู้ขอเบิกในภา</mark>                    | คเรียนนี้ต่อเดือน                                         |                                   | 3,000                                      | บาท/เดือน                  |                       |                                   |
|          | ค่าครองชีพที่ผู้กู้ขอเบิกตลอด                                 | เภาคเรียน                                                 |                                   | 18,000                                     | บาท/ภาคเรียน               |                       |                                   |
| ต้องกา   | ารแก้ไข กดปุ่ม                                                | การลงนามแบบยืนยันการเบิกเงินกู้เ                          | ຍົນ                               |                                            |                            | เมื                   | อตรวจสอบแล้ว ข้อมูล               |
| อนกลับ   | นกลับ" เพื่อทำการ ประเภทการลงนามแบบขึ้นขั้นการเบิกเงินกู้ขึ้ม |                                                           |                                   |                                            | แบบกระดาษ                  |                       | กต้อง กดาไม "ถัดไป"               |
| แก้ไขใ   | ห้กกต้อง                                                      |                                                           |                                   |                                            |                            |                       |                                   |
| 88118.01 |                                                               |                                                           |                                   |                                            | -                          |                       |                                   |

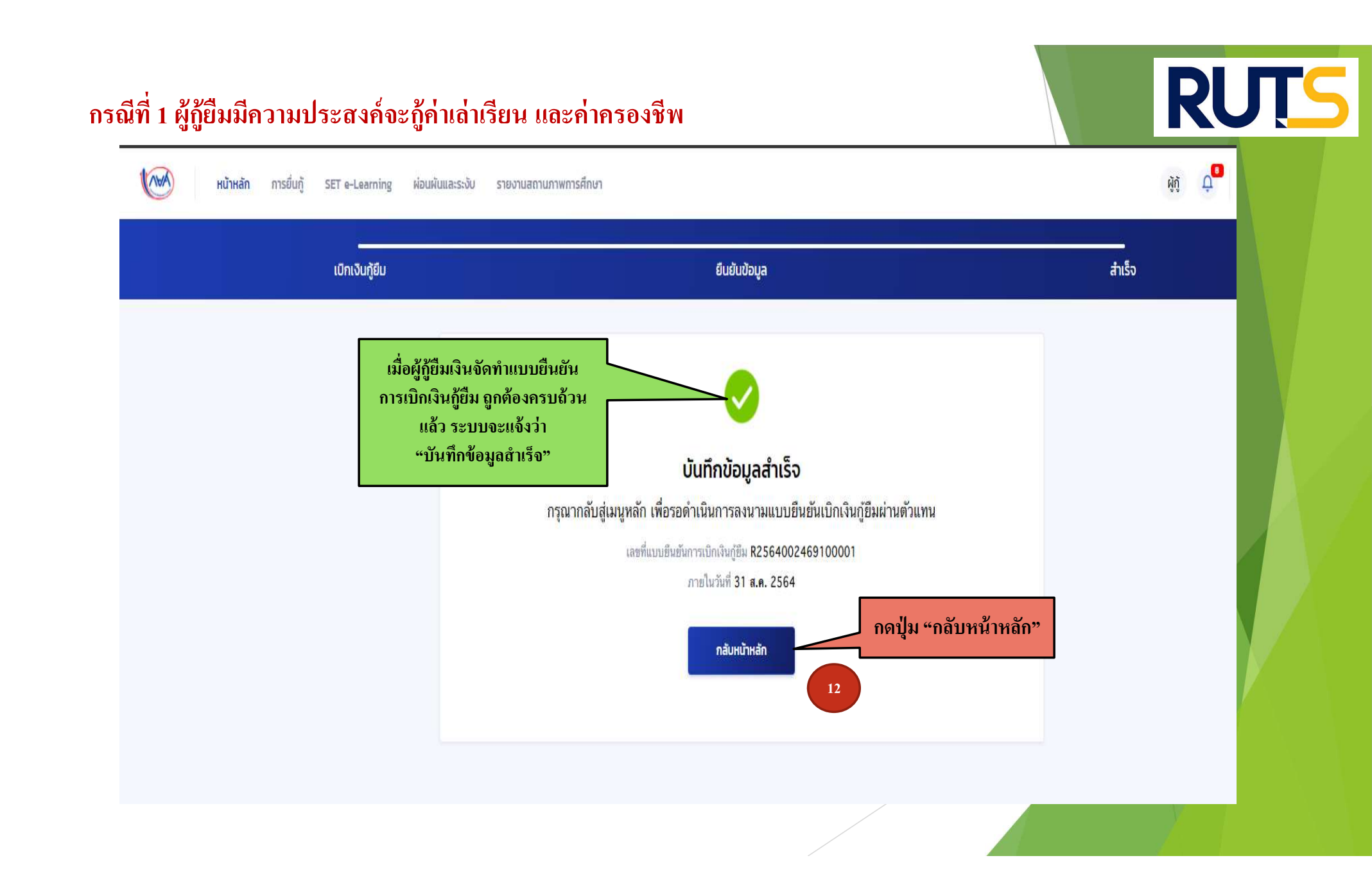

### คำอธิบายในการกรอกข้อมูลใน

#### Google form

- ให้ผู้กู้ยืม กรอกรายละเอียดใน Google form <u>https://docs.google.com/forms/d/e/1FAIpQLSdwxjkxB-</u> <u>1dA5wjgFfso5RIzNTQG15Z7VbEX2nEnZmyrToZMA/viewform</u>
- ใส่เลขที่แบบยืนยันการเบิกเงินกู้ยืม ตามที่ระบุในหน้าจอของผู้กู้ยืม
   <u>โดยเลขที่แบบยืนยันการเบิกเงินกู้ยืม แต่ละคน จะมีเลขที่ไม่เหมือนกัน</u>

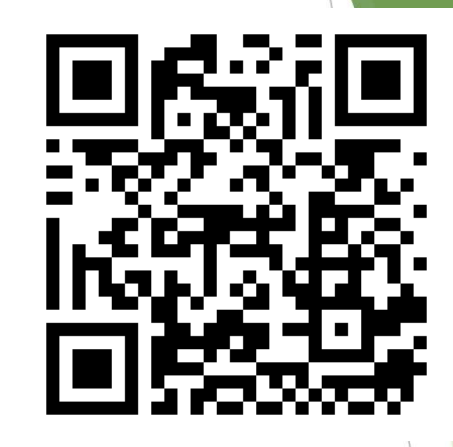

RUTS

 ให้ผู้กู้ยืมเงิน ติดตามประกาศจากมหาวิทยาลัย ในการลงลายมือชื่อในแบบยืนยันการเบิกเงิน กู้ยืมเงิน ต่อไป

\*\*\* หากผู้กู้ยืมเงิน ไม่ดำเนินการตามระยะเวลาที่กำหนดไว้ ถือว่าสละสิทธิ์ \*\*\*

| กรณีที่ 1 ผู้กู้ยืมมีความป<br>🎯 หน้าหลัก การยืนกู้ SET ต | ระสงค์จะกู้ค่าเล่าเรีย<br>-Learning ผ่อนผันและระงับ รายงานส | น และค่าครองชีพ<br>ถนภาพการศึกษา                                                                   |                                                                                                    | RUT                                                                                                    | 5 |  |
|----------------------------------------------------------|-------------------------------------------------------------|----------------------------------------------------------------------------------------------------|----------------------------------------------------------------------------------------------------|----------------------------------------------------------------------------------------------------|---|--|
| บัณชีของฉัน เบิกเงินทู้ยืม ชำระเงินและตร                 | รวจสอบ 🗸 ข้อมูลบัณซี                                        | ู 1<br>ยิ่นกู้ ละ<br><b>กรุณาลงนามแบบยืนยับ</b><br>เลซที่แบบยืนยันการเบิกเงื<br>ภายในวัง<br>รายละเ | 2<br>วนามสัญญา เบิกเงินกู้ยืม<br>นการเบิกเงินกู้ยืมผ่านตัวแทน<br>มันกู้ชี <mark>้[ R2564002469100001]<br/>เก็ 31 ส.ค. 2564<br/>อียดคำขอปัจจุบัน</mark> | ให้ผู้กู้ยืม ใส่เลขที่แบบยืนยัน<br>การเบิกเงินกู้ยืม ตามที่ระบุในหน้าจอ<br>ของผู้กู้ยืม<br>ลงใน Google form<br>** เลขที่แบบยืนยันการเบิกเงินกู้ยืม |   |  |
|                                                          | ประวัติการเบิกเงินกู้ยืม<br>เลขที่สัญญาภู้ยืมเงิน           | เลขที่แบบเบิกเงิน                                                                                  | ระดับชั้นการศึกษา                                                                                                    | สถานะ                                                                                                    |   |  |
|                                                          | C2560002469100096                                           | R2563002469201739<br>R2563002469100798                                                             | <b>ปริญญาตรี</b><br>ชั้นปีที่ 4 / ภาคเรียน 2<br><b>ปริญญาตรี</b><br>ชั้นปีที่ 4 / ภาคเรียน 1                                                           | <ul> <li>รงนามแบบยิ่มยันการเบิกเงินกู้ยืมสำเร็จ<br/>22 ธ.ค. 2563</li> <li>สงนามแบบยิ่งยันการเบิกเงินกู้ยืมสำเร็จ<br/>14 ก.ค. 2563</li> </ul>       |   |  |
|                                                          | C2560002469100096                                           | R2562002469201957                                                                                  | <b>ปริญญาตรี</b><br>ชั้นปีที่ 3 / ภาคเรียน 2                                                                                                    | <ul> <li>✓ ลงนามแบบยืนยันการเบิกเงินกู้ยิมสำเร็จ</li> <li>29 พ.ย. 2562</li> </ul>                                                                  |   |  |
|                                                          | C2560002469100096                                           | R2562002469101301                                                                                  | <b>ปริญญาตรี</b><br>ชั้นปีที่ 3 / ภาคเรียน 1                                                                                                    | ลงนามแบบยืนยันการเบิกเงินกู้ยืมส่าเร็จ<br>06 ก.ค. 2562                                                                                             |   |  |
|                                                          | C2560002469100096                                           | R2560002469201131                                                                                  | ปริญญาตรี                                                                                                    | 🗸 ลงนามแบบยืนยันการเบิกเงินกู้ยืมสำเร็จ                                                                                                    |   |  |
|                                                          |                                                             |                                                                                                    |                                                                                                    |                                                                                                    |   |  |

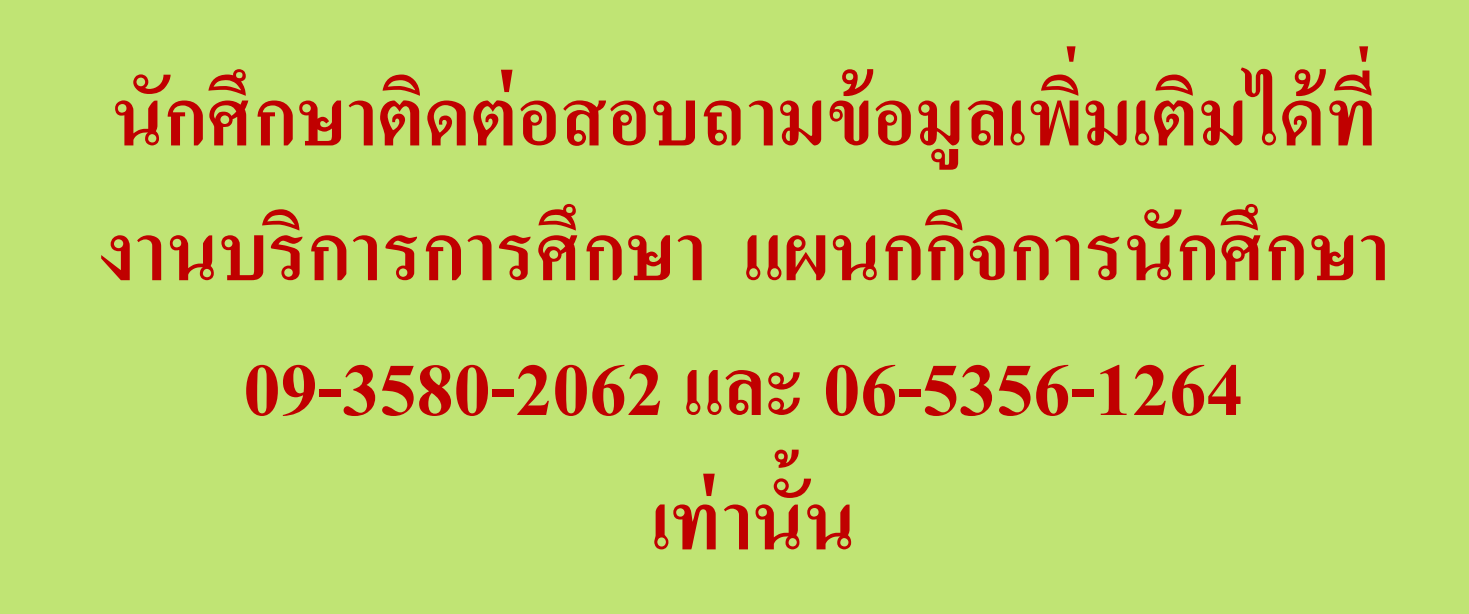

RUTS